Autumn/Winter 2023 Webinars SURF USERS Webinar 6 22<sup>nd</sup> November 2023

# Overview of Suppliers Ledger in SURF

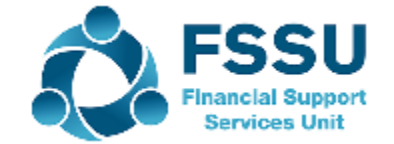

## Our webinar today

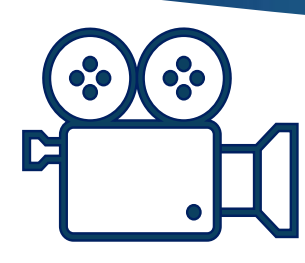

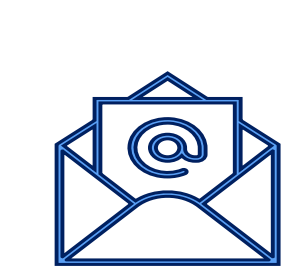

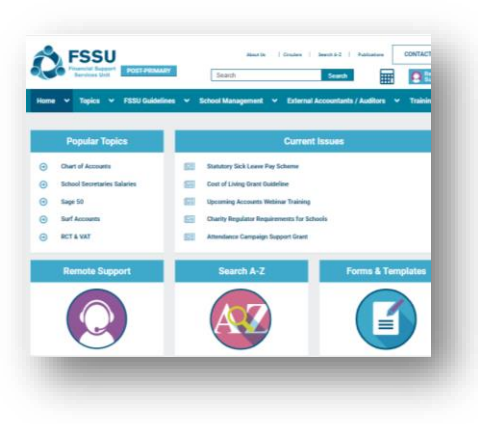

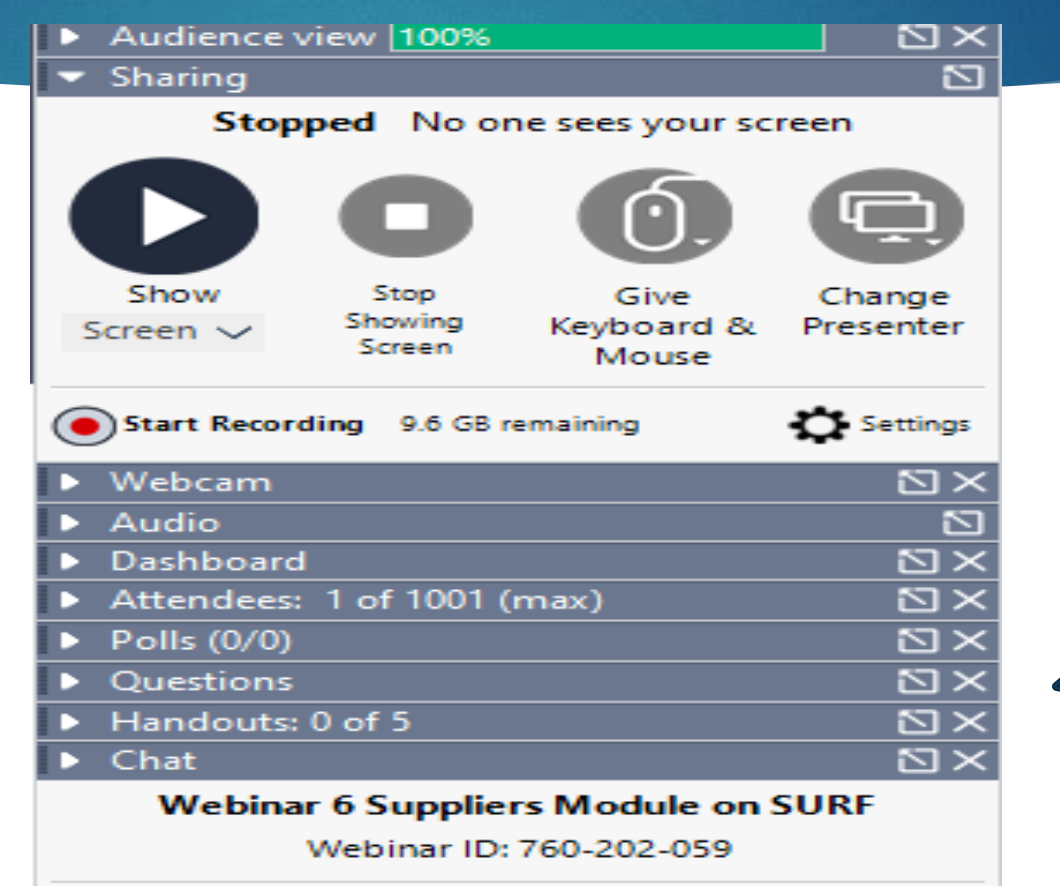

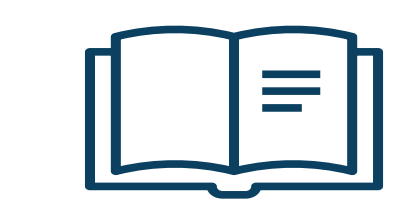

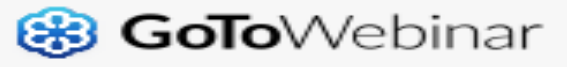

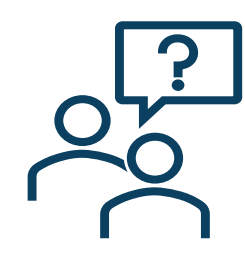

## 3

## Autumn/Winter 2023 Webinars SURF USERS

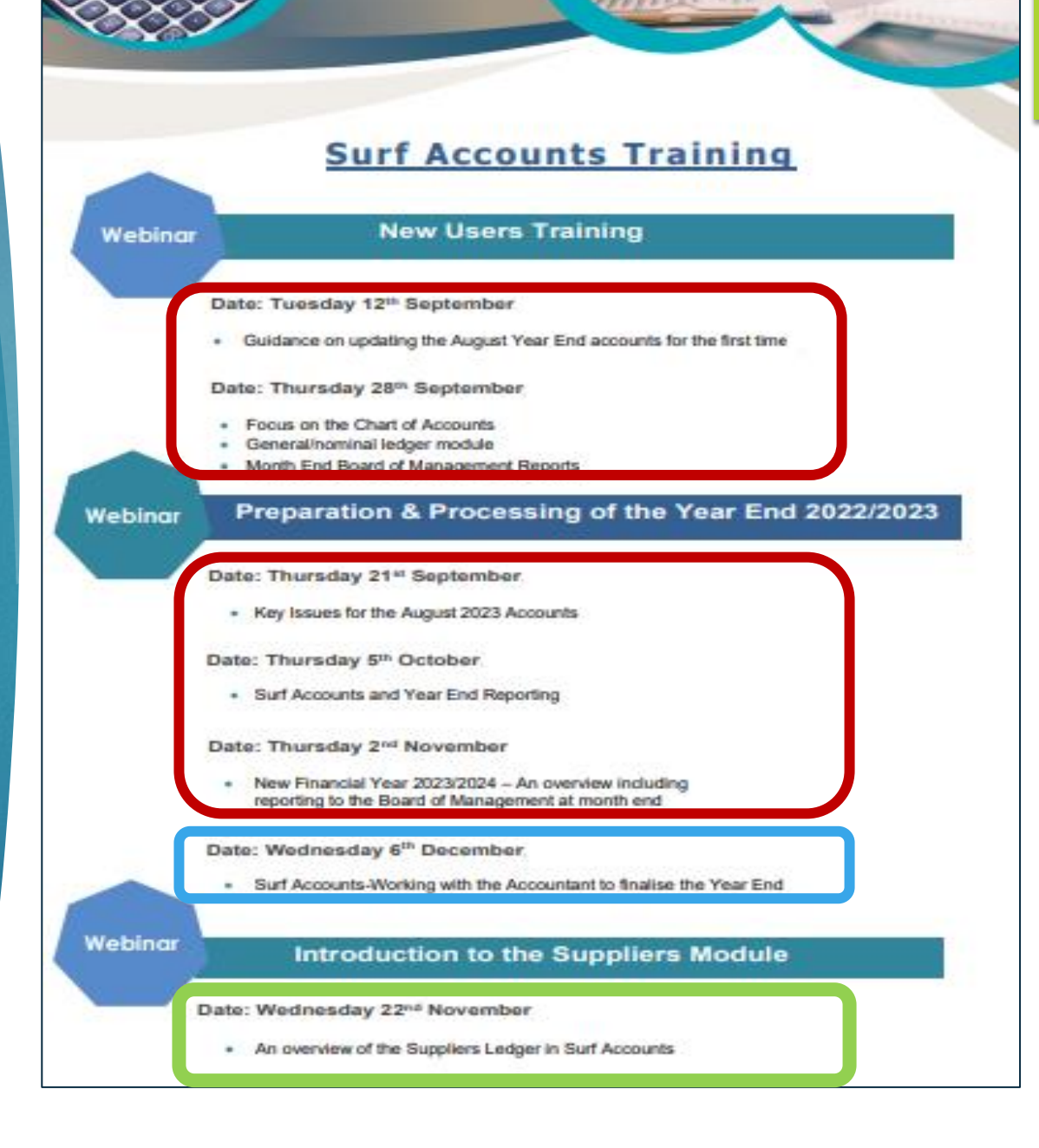

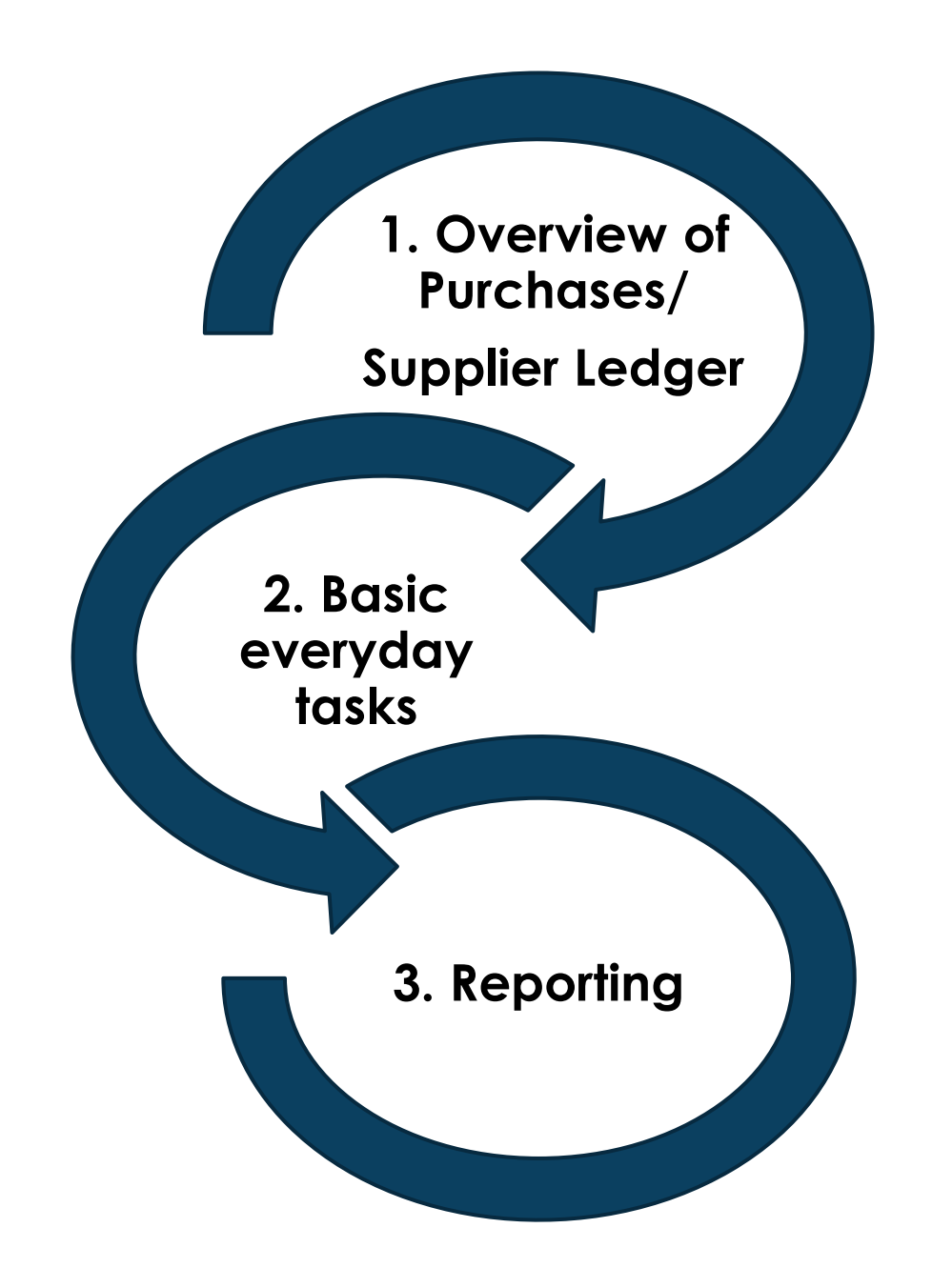

## Agenda for today

1. Overview of Suppliers/ Purchases Module/Ledger

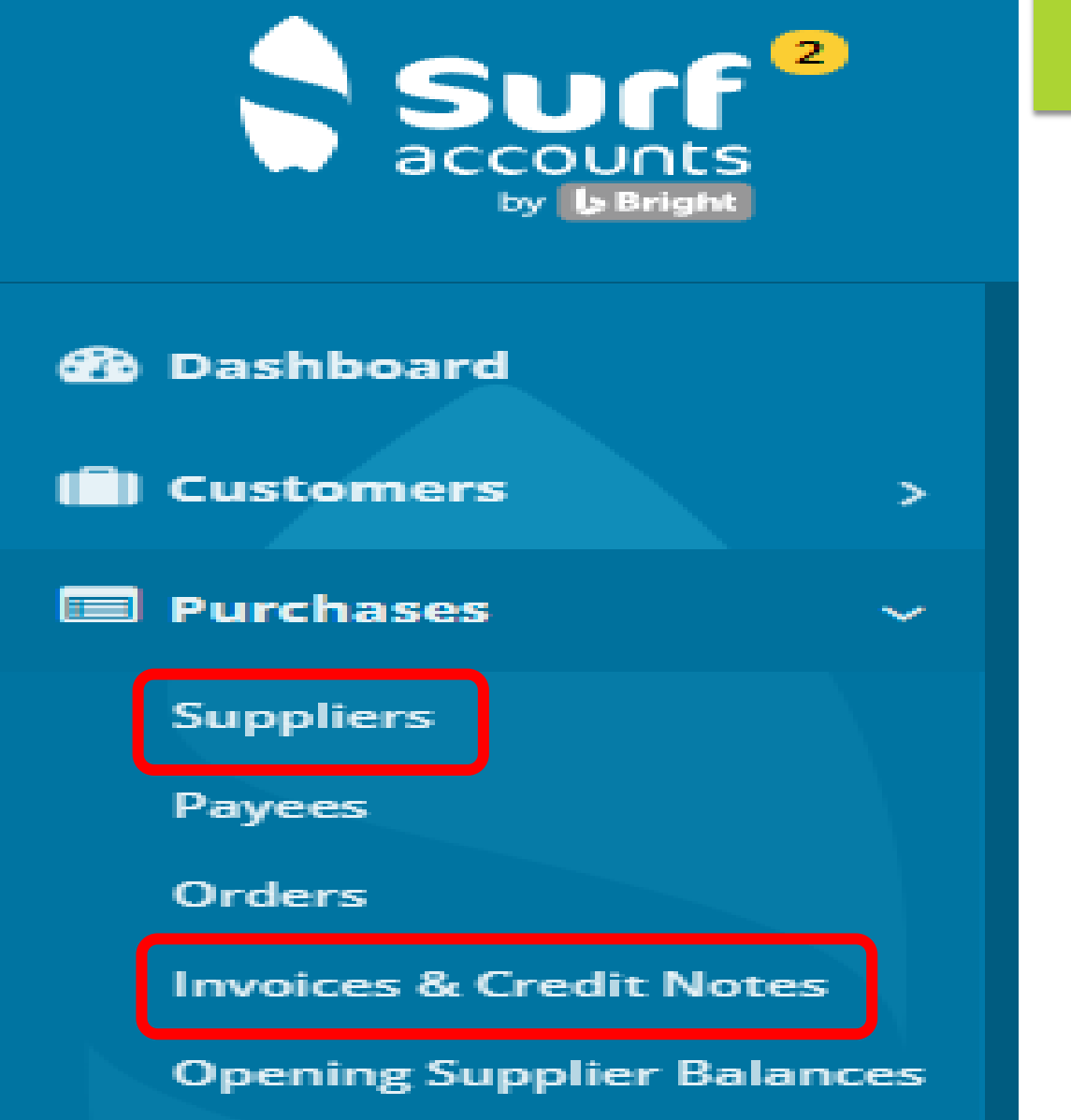

## Benefits of using the Supplier/Purchases Ledger

Automated list of o/s supplier invoices & balances

Generate a transaction listing

Supplier history readily available

Income & Expenditure Report more accurate

Reconciliation to supplier statements easier

Chance of duplicate payment greatly reduced

## 2. Basic everyday tasks

## Set-up new Supplier

- Normal Supplier
- RCT Supplier
- Default Nominal code & department

Recording activity

- Invoices
- Credit Note
- VAT Journal
- Payments

# Common

## Errors

- Allocation Error/Edit
- Payment posted with no invoice
- Payment posted as non- supplier

## Setting up a Supplier Record

| Sucf               | • | Freate Ne | w ~                                  |                  |                           |          |   |                     |            | 🛛 Demo C&C Schoo           | ' ©      |
|--------------------|---|-----------|--------------------------------------|------------------|---------------------------|----------|---|---------------------|------------|----------------------------|----------|
|                    |   | Supp      | liers                                |                  |                           |          |   |                     |            |                            |          |
| 🔁 Dashboard        |   |           | €0.00<br>MONTH TO DATE               | ۵                | €48,678.0<br>YEAR TO DATE | 5        | 0 | €1,231.50<br>UNPAID | C          | 3 INVOICES<br>INVOICES DUE |          |
| Customers          |   | Delete    |                                      |                  | Search                    |          |   | ۹                   |            | New                        | <b>J</b> |
|                    | P | _         | New Supplier General Info Invoice Se | ttings Cor       | npany Info                |          |   |                     |            |                            |          |
| Create New 🗸       |   |           | SUPPLIER NAME                        | DN               |                           |          |   | SUPPLIER CODE       |            |                            |          |
| + Sales Invoice    |   |           | TITLE                                |                  | ~                         | FORENAME |   | AUTO                | SURNAME    |                            |          |
| + Customer         |   |           | DISPLAYING NAME AS                   |                  | ~                         | SUFFIX   |   |                     | SALUTATION |                            |          |
| + Purchase Invoice |   |           | CONTACT NAME                         |                  |                           |          |   | POSITION            |            |                            | -        |
| + Supplier         |   |           | > CONTACT INFORMATI                  | ON<br>T INFORMAT | 10 N                      |          |   |                     |            |                            |          |

## Setting up Supplier Record

#### **New Supplier**

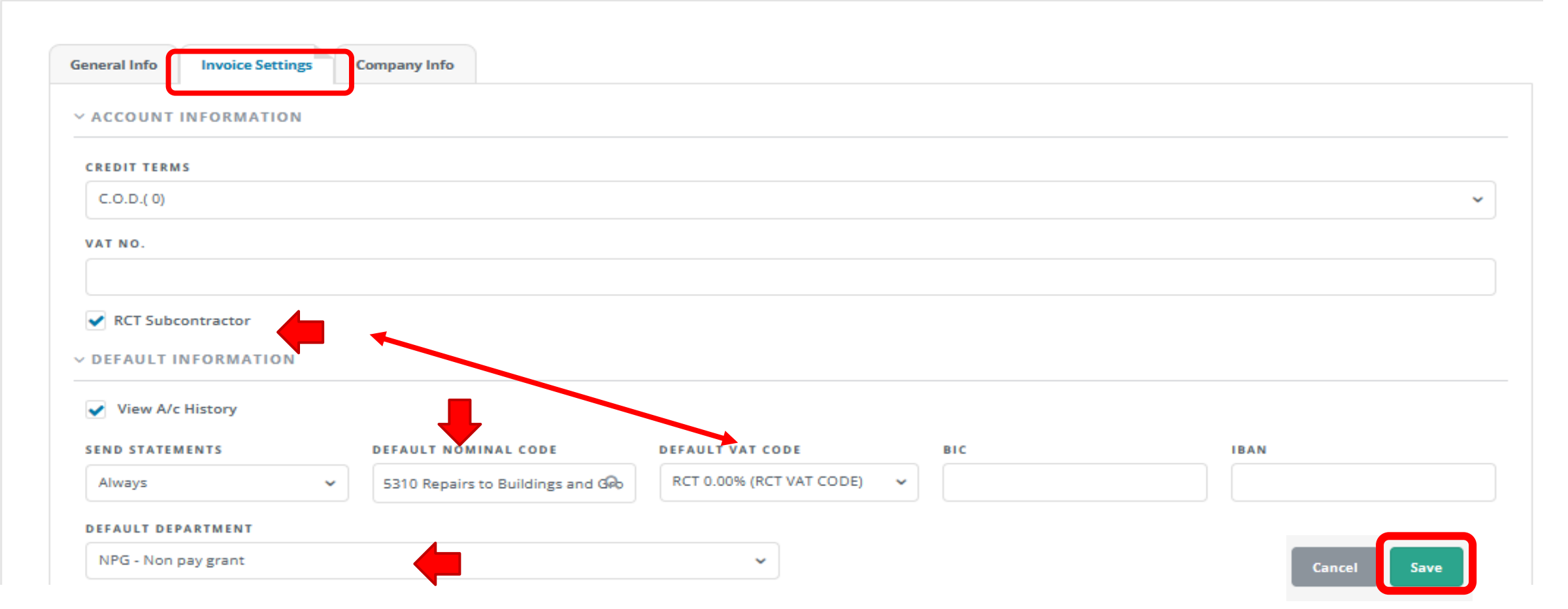

## 10

## **Recording Supplier Invoice or Credit Note**

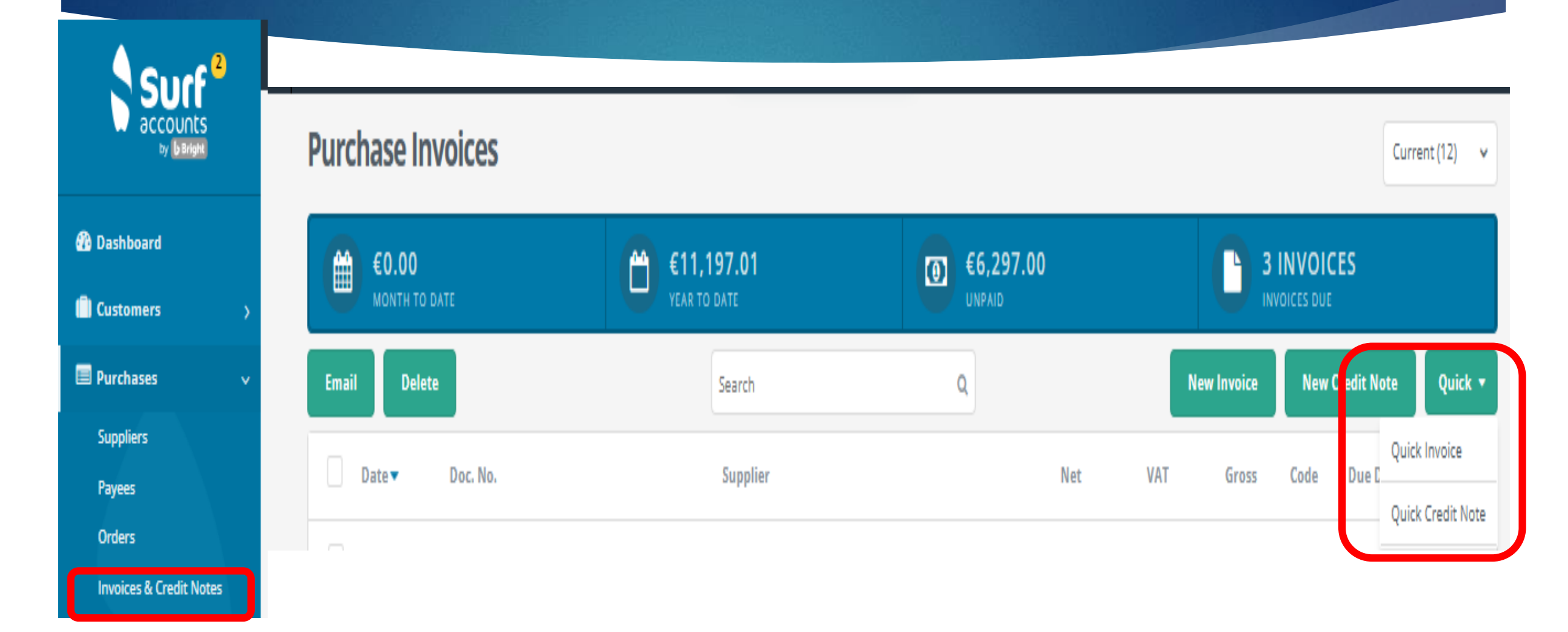

## **Recording Supplier Invoice**

#### **Quick Purchase Invoice**

| Date       | Ref.No. | Inv. No. | Supplier | Supplier Name          | Gross  | VAT Code       | VAT  | Net    | Code | Notes                | DEP | 8 |
|------------|---------|----------|----------|------------------------|--------|----------------|------|--------|------|----------------------|-----|---|
| 16/06/2023 |         | SI45678  | STA001 ~ | Stacked Office Supplie | 895.00 | Z 0.00% (Zero) | 0.00 | 895.00 | 6300 | Q Printing and Stati |     | Γ |
|            |         |          |          |                        |        |                |      |        |      |                      |     | 7 |
|            |         |          |          |                        |        |                |      |        |      |                      |     |   |
|            |         | TID      |          |                        |        |                |      |        |      |                      |     |   |
|            |         |          | Create   | New ~                  |        |                |      |        |      |                      |     |   |
|            |         |          | + Sales  | Invoice                |        |                |      |        |      |                      |     |   |
|            |         |          | + Custo  | mer                    |        |                |      |        |      |                      |     |   |
|            |         |          | + Purch  | ase Invoice            |        |                |      |        |      |                      |     |   |
|            |         |          |          |                        |        |                |      |        |      |                      |     |   |

## **Recording Supplier Credit Note**

12

## **Quick Purchase Credit Note**

| Date       | Ref.No. | Crn. No. | Supplier | Supplier Name            | Gross VAT Code        | VAT  | Net Code    | Notes | DEP 📎 |
|------------|---------|----------|----------|--------------------------|-----------------------|------|-------------|-------|-------|
| 29/06/2023 |         | SC 3216  | STA001   | ✓ Stacked Office Supplie | 155.00 Z 0.00% (Zero) | 0.00 | 155.00 6300 | Q     | AOD 🗸 |
|            |         |          |          |                          |                       |      |             |       |       |
|            |         |          |          |                          |                       |      |             |       |       |
|            |         |          |          |                          |                       |      |             |       |       |
|            |         |          |          |                          |                       |      |             |       |       |

## Allocating a Supplier Credit Note

13

#### Purchase Invoices

Current (4) 🛛 🗸

|       | €0.00<br>MONTH TO D | ATE          | <b>€6,740.00</b><br>YEAR TO DATE  | ()<br>()<br>()<br>()<br>()<br>()<br>()<br>()<br>()<br>()<br>()<br>()<br>()<br>( | .00      |      |             | NVOIC | ES          |            |   |
|-------|---------------------|--------------|-----------------------------------|---------------------------------------------------------------------------------|----------|------|-------------|-------|-------------|------------|---|
| Email | Delete              |              | Search                            | ٩                                                                               |          |      | lew Invoice | New   | Credit Note | Quick 🔻    |   |
|       | Date 🔻              | Doc. No.     | Supplier                          |                                                                                 | Net      | VAT  | Gross       | Code  | Due Date    | Paid       |   |
|       | 29 Jun 2023         | INV 327*     | Dunne Electrical Ltd<br>DUN001    |                                                                                 | 2,000.00 | 0.00 | 2,000.00    | 5310  | 29 Jun 2023 | No         |   |
|       | 29 Jun 2023         | CRN SC 3216* | Stacked Office Supplies<br>STA001 |                                                                                 | 155.00   | 0.00 | 155.00      | 6300  |             | No         |   |
|       | 22 lun 2023         | INV 324*     | Dunne Electrical Ltd              |                                                                                 | 4.000.00 | 0.00 | 4.000.00    | 5310  | 22 lun 2023 | Open       |   |
|       | ,                   |              | DUN001                            |                                                                                 | .,       |      | .,          |       |             | Print      |   |
|       | 16 Jun 2023         | INV 5145678* | Stacked Office Supplies           |                                                                                 | 895.00   | 0.00 | 895.00      | 6300  | 16 Jun 2023 | Email      |   |
|       | 10 juli 2025        |              | STA001                            |                                                                                 | 000.00   | 2.00 | 000.00      | 0200  | 10 347 2025 | Allocation | 1 |
|       |                     |              |                                   |                                                                                 |          |      |             |       |             | Delete     |   |

## Allocating a Supplier Credit Note

14

## Allocate Credit Note

| Date       | Туре    | Doc No.  | Notes                           | Amount | Paid to-date | Unpaid      | Discount      | Pay    | 1        |
|------------|---------|----------|---------------------------------|--------|--------------|-------------|---------------|--------|----------|
| 01/06/2023 | Invoice | SI147856 | Balance sheet suspense          | 320.00 | 0.00         | 320.00      | 0.00          | 0.00   |          |
| 16/06/2023 | Invoice | S145678  | Printing and Stationery Expense | 895.00 | 0.00         | 740.00      | 0.00          | 155.00 | <b>V</b> |
| •          | ÷       |          |                                 |        |              | Amount Left | t to Allocate | 0.00   | )        |
| Auto       | Reverse |          |                                 |        |              |             | Cance         | al Sav | e        |

## **Recording Supplier Invoice RCT Supplier**

## **Quick Purchase Invoice**

| Date       | Ref.No.  | Inv. No. | Supplier | Supplier Name          | Gross VAT Code    |             | VAT  | Net Code     | Notes | DEP | 8 |
|------------|----------|----------|----------|------------------------|-------------------|-------------|------|--------------|-------|-----|---|
| 29/06/2023 | <b>(</b> | 327      | DUN001   | ✓ Dunne Electrical Ltd | 2000.00 RCT 0.004 | % (RCT V) 🗸 | 0.00 | 2000.00 5310 | Q     |     |   |
|            |          |          |          |                        |                   |             |      |              |       |     |   |
|            |          |          |          |                        |                   |             |      |              |       |     |   |
|            |          |          |          |                        |                   |             |      |              |       |     |   |
|            |          |          |          |                        |                   |             |      |              |       |     |   |

## **Recording Supplier Payment – Option 1**

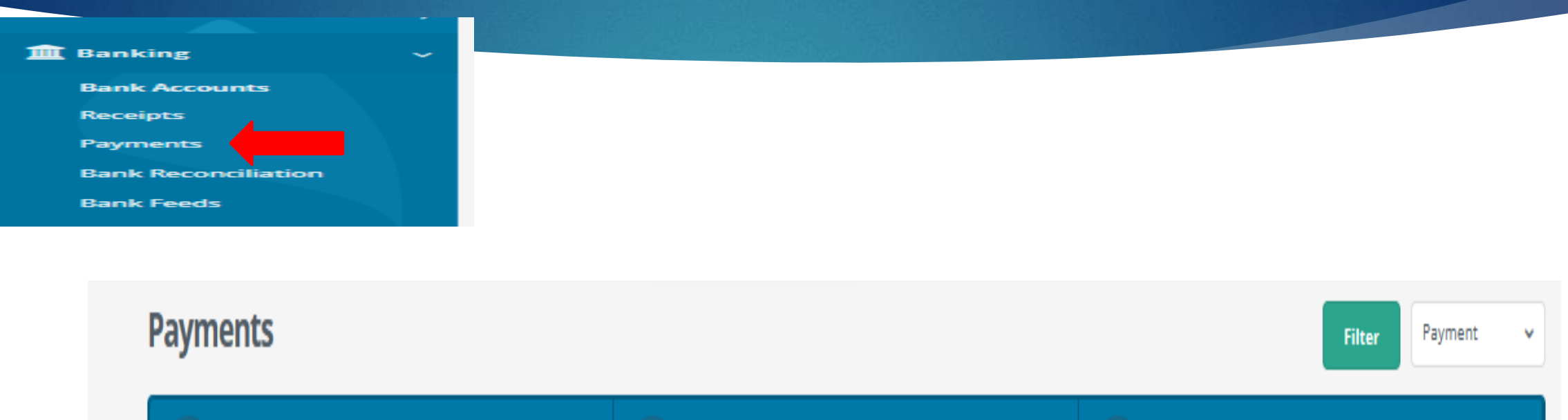

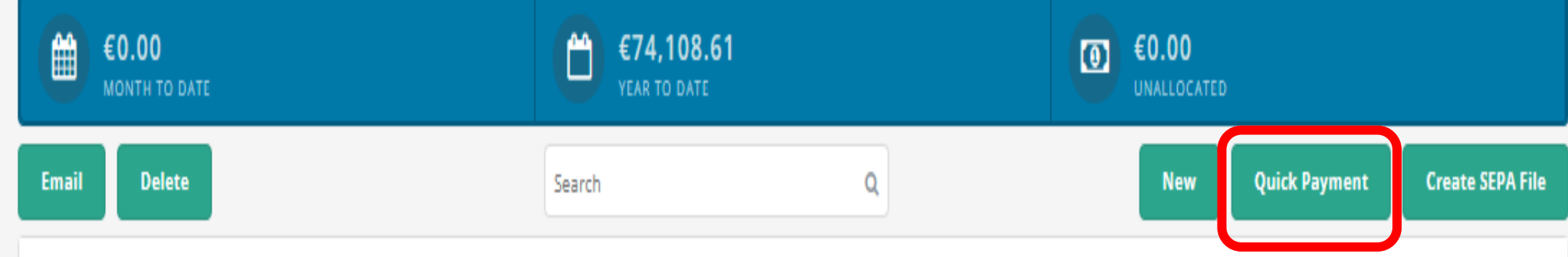

## 17

## **Recording Supplier Payment – Option 1**

#### **Quick Payment**

| ANK ACCOUNT            |   |
|------------------------|---|
| 1800 Current Account 1 | ~ |

| Date       | Payment Type | DEP   | Ref. No. | Supplier | Notes/Payee            | Amount VAT Code | VAT Nom. Code 📎 |
|------------|--------------|-------|----------|----------|------------------------|-----------------|-----------------|
| 30/06/2023 | EFT EFT      | AOD . | •        | STA001   | Stacked Office Supplie | 1060            | 2100            |
|            |              |       |          |          |                        |                 |                 |
|            |              |       |          |          |                        |                 |                 |

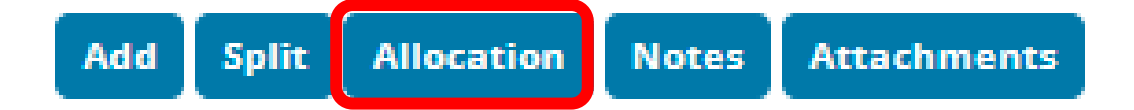

## **Recording Supplier Payment – Option 1**

1800 Current Account 1  $\sim$ Allocations Date Doc No. Unpaid Discount Paid ~ Type Notes Amount Paid to-date Balance sheet 2023 01/06/2023 0.00 Invoice SI147856 320.00 0.00 320.00 0.00 suspense Printing and 16/06/2023 SI45678 Stationery 895.00 155.00 740.00 0.00 0.00 Invoice Expense Totals 1,215.00 155.00 1,060.00 0.00 0.00 Amount Left to Allocate 1,060.00 Auto Reverse Cancel Save

## **Recording Supplier Payment – Option 2**

**Purchase Invoices** 

| €0.00<br>MONTH TO DATE   | €8,260.00<br>YEAR TO DATE         | €7,200.00<br>UNPAID |               | S INVOICES<br>NVOICES DUE |
|--------------------------|-----------------------------------|---------------------|---------------|---------------------------|
| Email Delete             | Search                            | ٩                   | New Invoice   | New Credit Note Quick 🝷   |
| Date - Doc. No.          | Supplier                          | Net                 | VAT Gross     | Code Due Date Paid        |
| 29 Jun 2023 INV 327*     | Dunne Electrical Ltd<br>DUN001    | 2,000.00            | 0.00 2,000.00 | 5310 29 Jun 2023 No       |
| 29 Jun 2023 CRN SC 3216* | Stacked Office Supplies<br>STA001 | 155.00              | 0.00 155.00   | 6300<br>23 No             |
| 22 Jun 2023 INV 324*     | Dunne Electrical Ltd              | 4,000.00            | 0.00 4,000.00 | 5310 Open                 |
|                          | DONOOT                            |                     |               | Print                     |
|                          |                                   |                     |               | Email                     |
|                          |                                   |                     |               | 50 Copy                   |
|                          |                                   |                     |               | Pay                       |
|                          |                                   |                     |               | Delete                    |

19

Current (4)

## 20

## **Recording Supplier Payment – Option 2**

#### **Supplier Payment**

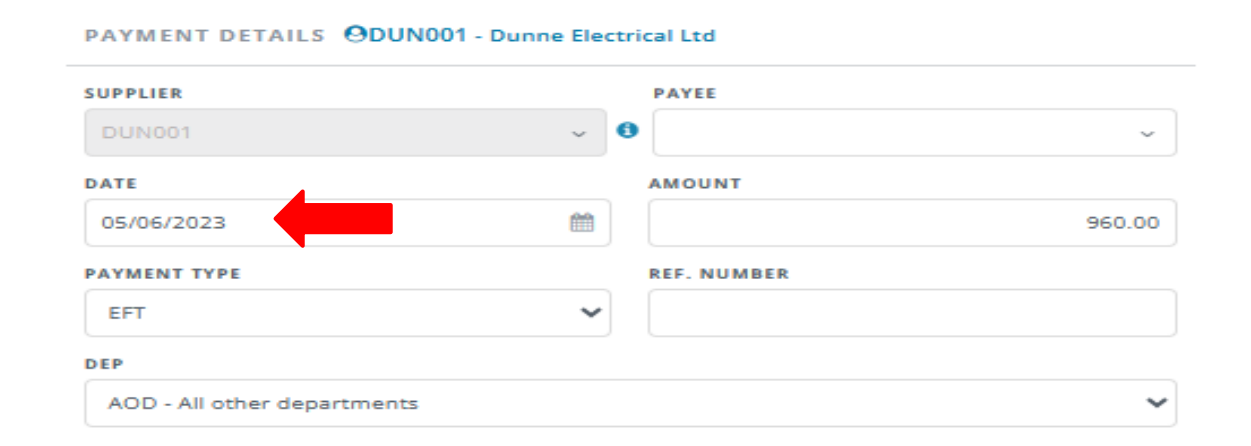

#### BANK DETAILS

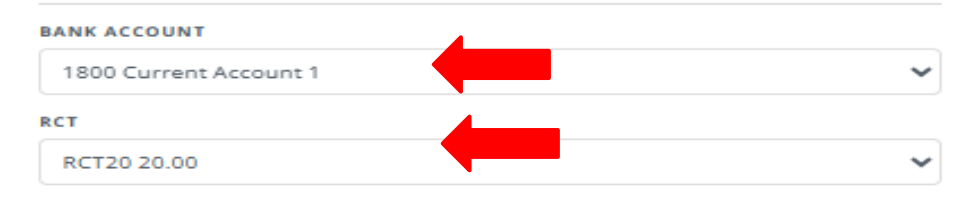

Add Attachment

Max file size 4 MB.

| Date       | Туре    | Doc No. | Notes          | Amount   | Paid to-date | Unpaid   | Discount | Pay    | RCT    | 1 |
|------------|---------|---------|----------------|----------|--------------|----------|----------|--------|--------|---|
| 01/06/2023 | Invoice | May 23  | May 23 Invoice | 1,200.00 | 0.00         | 0.00     | 0.00     | 960.00 | 240.00 | ~ |
| 22/06/2023 | Invoice | 324     |                | 4,000.00 | 0.00         | 4,000.00 | 0.00     | 0.00   | 0.00   |   |
| 29/06/2023 | Invoice | 327     |                | 2,000.00 | 0.00         | 2,000.00 | 0.00     | 0.00   | 0.00   |   |
|            |         |         |                |          |              |          |          |        |        |   |
|            |         |         |                |          |              |          |          |        |        |   |
|            |         |         |                | 7,200.00 | 0.00         | 6,000.00 | 0.00     | 960.00 | 240.00 |   |

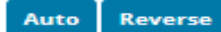

## **Recording VAT for RCT Supplier**

#### Journals

#### JOURNALS DETAILS

| DATE       | REF NO. | TYPE    |                     |
|------------|---------|---------|---------------------|
| 05/05/2023 |         | Journal | Add Attachment      |
|            |         |         | Max file size 4 MB. |

| Code |   | Description                              | Notes                             | Debit           | t Credit | DEP   |
|------|---|------------------------------------------|-----------------------------------|-----------------|----------|-------|
| 5310 |   | Repairs to Buildings and Grounds Expense | VAT on Dunne Electric May Invoice | 162.00          | 0.00     | AOD   |
| 2260 | Q | Reverse VAT Control Account              | VAT on Dunne Electric May Inv     | 0.00            | 162.00   | AOD   |
|      |   |                                          |                                   |                 |          |       |
|      |   |                                          |                                   | Total Debit Am  | ount 16  | 52.00 |
|      |   |                                          |                                   | Total Credit Am | iount 16 | 2.00  |
|      |   |                                          | Cancel Save                       | Balance         |          | 0.00  |

## **Check Control Accounts after postings**

| Current Liabilities | 5                           |           |  |
|---------------------|-----------------------------|-----------|--|
| Creditors           |                             |           |  |
| 2100                | Creditors Control Account   | 6,000.00  |  |
|                     |                             | €6,000.00 |  |
| Accruals            |                             |           |  |
| 2260                | Reverse VAT Control Account | 162.00    |  |
| 2270                | RCT Control Account         | 240.00    |  |
|                     |                             | €402.00   |  |

## Where a change is needed

#### **Quick Purchase Invoice**

| Date       | Ref.No.  | Inv. No. | Supplier | Supplier Name            | Gross VAT Code          | VAT  | Net Code    | Notes         | DEP |
|------------|----------|----------|----------|--------------------------|-------------------------|------|-------------|---------------|-----|
| 18/07/2023 | <b>#</b> | SI654987 | STA001   | ✓ Stacked Office Supplie | 365.00 Z 0.00% (Zero) 🗸 | 0.00 | 365.00 6300 | Q Paper & Ink |     |
|            |          |          |          |                          |                         |      |             |               |     |

The original posting is for €365 allocated to 6300, should have been €465 split €200 6300 & €265 4315

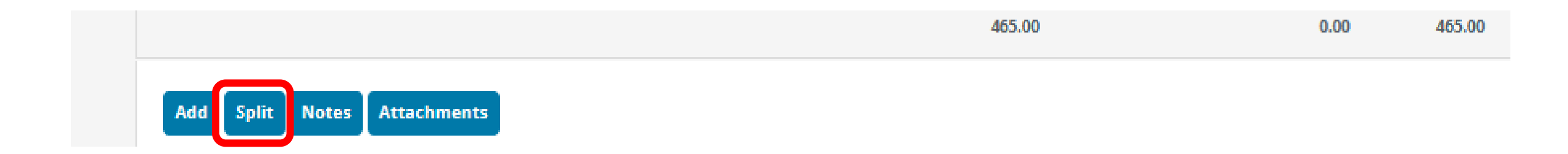

## Where a change is needed

| 18/07/2023 🛍 Si65498        | 7 STA001   | <ul> <li>✓ Stacked Off</li> </ul> | ice Supplie | 465.00 Z 0.00% (Z | ero) 💙 0.                                               | 465                         |
|-----------------------------|------------|-----------------------------------|-------------|-------------------|---------------------------------------------------------|-----------------------------|
|                             | Split      |                                   |             |                   |                                                         |                             |
|                             | Gross      | VAT Code                          | VAT         | Net Code          | Notes                                                   | DEP                         |
|                             | 265.00     | 2 0.00%                           | 0.00        | 265.00 6300       | Paper & Ink                                             | AOD                         |
|                             | 200.00     | Z 0.00% (Zerc 🗸                   | 0.00        | 200.00 4315       | Q Student Photoco                                       |                             |
|                             |            |                                   |             |                   |                                                         |                             |
|                             | _          |                                   |             |                   |                                                         |                             |
|                             | ·          |                                   |             |                   |                                                         |                             |
|                             |            |                                   |             |                   |                                                         |                             |
| Add Split Notes Attachments | Add Delete | Adjust Total                      |             |                   | Total of Invoice<br>Total of Splits<br>Unallocated Amou | 465.00<br>465.00<br>nt 0.00 |
|                             |            |                                   |             |                   | Cancel                                                  | Save                        |

## Where a change is needed

### **Quick Purchase Invoice**

| Date       | Ref.No. | Inv. No. | Supplier | Supplier Name          | Gross VAT Code            | VAT  | Net   | Code  | Notes       | DEP     | ۹ |
|------------|---------|----------|----------|------------------------|---------------------------|------|-------|-------|-------------|---------|---|
| 18/07/2023 |         | SI654987 | STA001 v | Stacked Office Supplie | 465.00 Z 0.00% (Zero) 🔹 🗸 | 0.00 | 465.0 | Split | Paper & Ink | Split 🗸 |   |
|            |         |          |          |                        |                           |      |       |       |             |         |   |
|            |         |          |          |                        |                           |      |       |       |             |         |   |
|            |         |          |          |                        |                           |      |       |       |             |         |   |

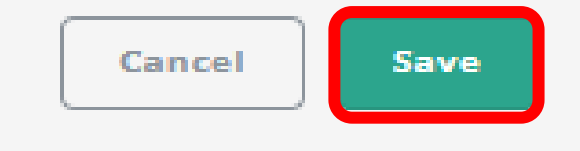

## **Un-allocating a payment**

Payments Payment ¥ Filter ĉ €3,120.00 €0.00 Ê €0.00 0 YEAR TO DATE **Quick Payment Create SEPA File** Email Delete Q New Search Date Doc. No. Ref. No. Supplier/Payee Bank Allocated Amount Discount 20 Jul 2023 PAY 4\* EFT BUS to Galway Egan Bus Co Current Account 1 600.00 0.00 4690 07 Jul 2023 **PAY 3\*** Egan Bus Co 500.00 0.00 EFT Current Account 1 EGA001 30 Jun 2023 PAY 1\* EFT Stacked Office Supplies Current Account 1 1,060.00 0.00 Yes ~ Open 05 Jun 2023 PAY 2 EFT Dunne Electrical Ltd Current Account 1 960.00 0.00 Allocation DUN001 Print 1 - 4 of 4 Records Items per page 20 Email Make Recurring Delete

## **Un-allocating a payment**

#### **Allocation for Payment**

| Date         | Туре    | Doc No.  | Notes                           | Amount   | Paid to-date | Unpaid | Discount       | Pay           | 1                     |
|--------------|---------|----------|---------------------------------|----------|--------------|--------|----------------|---------------|-----------------------|
| 01/06/2023   | Invoice | SI147856 | Balance sheet suspense          | 320.00   | 0.00         | 0.00   | 0.00           | 320.00        | <ul> <li>✓</li> </ul> |
| 16/06/2023   | Invoice | SI45678  | Printing and Stationery Expense | 895.00   | 155.00       | 0.00   | 0.00           | 740.00        |                       |
| 18/07/2023   | Invoice | SI654987 | Paper & Ink                     | 465.00   | 0.00         | 465.00 | 0.00           | 0.00          | 0                     |
|              |         |          |                                 |          |              |        |                |               |                       |
|              |         |          |                                 |          |              |        |                |               |                       |
|              |         |          |                                 | 1,680.00 | 155.00       | 465.00 | 0.00           | 1,060.00      |                       |
| Auto Reverse |         |          |                                 |          |              |        | Amount Left to | o Allocate 0. | .00                   |
|              |         |          |                                 |          |              |        |                |               |                       |
|              |         |          |                                 |          |              |        |                | Cancel        | Save                  |

## **Un-allocating a payment**

#### **Allocation for Payment**

| Date       | Туре    | Doc No.  | Notes                           | Amount   | Paid to-date | Unpaid   | Discount               | Pay   | 1    |
|------------|---------|----------|---------------------------------|----------|--------------|----------|------------------------|-------|------|
| 01/06/2023 | Invoice | SI147856 | Balance sheet suspense          | 320.00   | 0.00         | 320.00   | 0.00                   | 0.00  |      |
| 16/06/2023 | Invoice | SI45678  | Printing and Stationery Expense | 895.00   | 155.00       | 740.00   | 0.00                   | 0.00  |      |
| 18/07/2023 | Invoice | SI654987 | Paper & Ink                     | 465.00   | 0.00         | 465.00   | 0.00                   | 0.00  |      |
|            |         |          |                                 |          |              |          |                        |       |      |
|            |         |          |                                 |          |              |          |                        |       |      |
|            |         |          |                                 | 1,680.00 | 155.00       | 1,525.00 | 0.00                   | 0.00  |      |
|            |         |          |                                 |          |              |          |                        |       |      |
| AutoRevers | e       |          |                                 |          |              | Ar       | nount Left to Allocate | 1,060 | .00  |
|            |         |          |                                 |          |              |          | Can                    | cel   | Save |

## Common errors - payment posted no invoice

#### Posting a payment with no invoice

| C&C Demo S | School                  |         |           |           |         |         |          | Date Range: To | 31st Jul 202 |
|------------|-------------------------|---------|-----------|-----------|---------|---------|----------|----------------|--------------|
| Code       | Name                    | Current | Balance   | 30 days   | 60 days | 90 days | 120 days | 150 days       | 180 day      |
| DUN001     | Dunne Electrical Ltd    | -       | 6,000.00  | 6,000.00  | -       | -       | -        | -              |              |
| EGA001     | Egan Bus Co             |         | -500.00   | -         | -       | -       | -        | -              |              |
| STA001     | Stacked Office Supplies | 465.00  | 465.00    | -         | -       | -       | -        | -              |              |
|            | Totals:                 | €465.00 | €5,965.00 | €6,000.00 |         | -       |          | -              |              |

## Common errors - payment posted no invoice

| ayments             |          |          |                                   |                    |                   |                        | Filter         | ment 🗸             |
|---------------------|----------|----------|-----------------------------------|--------------------|-------------------|------------------------|----------------|--------------------|
| €0.00<br>MONTH TO D | ATE      |          | €2,520<br>YEAR TO D               | 0.00<br>Ate        | 0                 | €500.00<br>UNALLOCATED |                |                    |
| Email Delete        |          |          | Search                            | ٩                  |                   | New Quick Pa           | yment Crea     | ite SEPA File      |
| Date 🔻              | Doc. No. | Ref. No. | Supplier/Payee                    |                    | Bank              | Amount                 | Discount       | Allocated          |
| 07 Jul 2023         | PAY 3*   | EFT      | Egan Bus Co<br>EGA001             |                    | Current Account 1 | 500.00                 | 0.00           | No                 |
| 30 Jun 2023         | PAY 1*   | EFT      | Stacked Office Supplies<br>STA001 |                    | Current Account 1 | 1,060.00               |                | Open<br>Allocation |
| 05 Jun 2023         | PAY 2    | EFT      | Dunne Electrical Ltd<br>DUN001    |                    | Current Account 1 | 960.00                 | 0.00           | Print<br>Email     |
|                     |          |          |                                   |                    |                   |                        |                | Make Recur         |
|                     |          |          |                                   | 1 - 3 of 3 Records |                   | lter                   | ns per page 20 | Delete             |

## Common errors - payment posted no invoice

#### **Allocation for Payment**

| Date         | Туре    | Doc No. | Notes         | Amount | Paid to-date | Unpaid | Discount         | Pay       | <    |
|--------------|---------|---------|---------------|--------|--------------|--------|------------------|-----------|------|
| 08/07/2023   | Invoice | Inv 450 | Bus to Dublin | 500.00 | 0.00         | 0.00   | 0.00             | 500.00    |      |
|              |         |         |               |        |              |        |                  |           |      |
|              |         |         |               |        |              |        |                  |           |      |
|              |         |         |               |        |              |        |                  |           |      |
|              |         |         |               |        |              |        |                  |           |      |
|              |         |         |               | 500.00 | 0.00         | 500.00 | 0.00             | 0.00      |      |
| Auto Reverse |         |         |               |        |              |        | Amount Left to A | llocate ( | 0.00 |
|              |         |         |               |        |              |        |                  | Cancel    | Save |

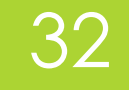

## Allocate option in the supplier module.

Suppliers

|        |       | €0.00<br>MONTH TO D/ | ATE                     | ۳ | <b>€9,825.00</b><br>YEAR TO DATE |        | 0 | €7,065.00<br>UNPAID | A INVOICES     INVOICES DUE |            |   |
|--------|-------|----------------------|-------------------------|---|----------------------------------|--------|---|---------------------|-----------------------------|------------|---|
|        | Delet | te                   |                         |   |                                  | Search |   | ۹                   |                             | New        |   |
| ALL    |       | Code                 | Name 🔺                  |   |                                  |        |   |                     | Phone                       | Balance    |   |
| A<br>B |       | DUN001               | Dunne Electrical Ltd    |   |                                  |        |   |                     |                             | €6,000.00  |   |
| С      |       | EGA001               | Egan Bus Co             |   |                                  |        |   |                     |                             | €0.00      | O |
| D<br>E |       | STA001               | Stacked Office Supplies |   |                                  |        |   |                     |                             | Open       |   |
| F      |       |                      |                         |   |                                  |        |   |                     |                             | View       |   |
| G      |       |                      |                         |   |                                  |        |   |                     |                             | Account    |   |
| н      |       |                      |                         |   |                                  |        |   |                     | <b>_</b>                    | Merge      |   |
| I.     |       |                      |                         |   |                                  |        |   |                     |                             | Allocation |   |
| J      |       |                      |                         |   |                                  |        |   |                     |                             | Delete     |   |

### 33

## Allocate option in the supplier module

#### Invoice Allocation o

Allocate outstanding credits/payments on account against outstanding invoices. Transactions will be allocated, based on oldest to oldest upon save.

|                            |                 | SHOW                       |               |                       |                             |                     |
|----------------------------|-----------------|----------------------------|---------------|-----------------------|-----------------------------|---------------------|
| GA001                      |                 | ✓ Outstand                 | ing           |                       |                             |                     |
| vments/Credits             |                 |                            |               |                       | Reverse                     | Auto Allocat        |
| Date                       | Туре            | Doc No.                    | Reference     | Amount                | Outstanding                 | Pa                  |
| 20/07/2023                 | Payment         | 4                          | BUS to Galway | -600.00               | 0.00                        | -600.               |
|                            |                 |                            |               |                       |                             |                     |
|                            |                 |                            |               | -600.00               | 0.00                        | -600.               |
| voices<br>Date             | Туре            | Doc No.                    | Reference     | -600.00<br>Amount     | 0.00<br>Outstanding         | -600.<br>Pa         |
| Voices 2 Date 2 15/07/2023 | Type<br>Invoice | <b>Doc No.</b><br>INV 4569 | Reference     | -600.00 Amount 600.00 | 0.00<br>Outstanding<br>0.00 | -600.<br>Pa<br>600. |

## Common Errors payment posted as non-supplier <sup>34</sup> payment

Posting the payment as a non-supplier payment.

| Quick Payment          |   |  |  |  |
|------------------------|---|--|--|--|
| BANK ACCOUNT           |   |  |  |  |
| 1800 Current Account 1 | ~ |  |  |  |

| Date       | Payment Type | DEP | Ref. No.      | Supplier | Notes/Payee | Amount | t VAT Code     |   | VAT Nom. Code | 8 |
|------------|--------------|-----|---------------|----------|-------------|--------|----------------|---|---------------|---|
| 20/07/2023 | EFT ·        |     | BUS to Galway | ]        | ·           | 600    | Z 0.00% (Zero) | • | 0.00 4690     | Q |
|            |              |     |               |          |             |        |                |   |               |   |
|            |              |     |               |          |             |        |                |   |               |   |
|            |              |     |               |          |             |        |                |   |               |   |

# Common Errors payment posted as non-supplier payment

| General<br>4690 - Bus Hire | Ledger C<br>Expense | ard Print Back                          | Run              | Period 🗸 | Financial V | Sep-2022 🗸 | Aug-2023 🗸          |
|----------------------------|---------------------|-----------------------------------------|------------------|----------|-------------|------------|---------------------|
| Date                       | Period              | Description                             | Notes            | Product  | Debit       | Credit     | Balance             |
| 08 Jul 2023                | Jul-2023            | Purchase Invoice Inv 450<br>Egan Bus Co | Bus to<br>Dublin |          | 500.00      | -          | 500.00              |
| 15 Jul 2023                | Jul-2023            | Egan Bus Co                             | Bus to<br>Galway |          | 600.00      | -          | 1,100.00            |
| 20 Jul 2023                | Jul-2023            | Payment 4<br>BUS to Galway              |                  |          | 600.00      | -          | 1,700.00            |
|                            |                     |                                         |                  | Total    | 1,700.00    | 0.00       | 1,700.00            |
|                            |                     |                                         |                  |          |             |            | 1,700.00<br>BALANCE |

| Aged Supplie<br>C&C Demo So | e <b>r Balance Summary</b><br>chool |           |           |           |         |         |          | Date Ran | ge: To 31st Jul 2023 |
|-----------------------------|-------------------------------------|-----------|-----------|-----------|---------|---------|----------|----------|----------------------|
| Code                        | Name                                | Current   | Balance   | 30 days   | 60 days | 90 days | 120 days | 150 days | 180+ days            |
| DUN001                      | Dunne Electrical Ltd                | -         | 6,000.00  | 6,000.00  | -       | -       | -        | -        | -                    |
| EGA001                      | Egan Bus Co                         | 600.00    | 600.00    | -         | -       | -       | -        | -        | -                    |
| STA001                      | Stacked Office Supplies             | 465.00    | 465.00    | -         | -       | -       | -        | -        | -                    |
|                             | Totals:                             | €1,065.00 | €7,065.00 | €6,000.00 | -       | -       | -        | -        | -                    |

# Common Errors payment posted as non-supplier payment - Corrected

| Date     Payment Type     DEP     Ref. No.     Supplier     Notes/Payee     Amount VAT Code     VAT Nom. Code       20/07/2023     Image: Color of the state of the state of the sta                                                                        | Quick Pa   | OUNT | count 1      |   |     | ~             |          |   |             |   |     |       | Origin<br>postin | nal<br>ng |   |      |           |   |   |
|----------------------------------------------------------------------------------------------------|------------|------|--------------|---|-----|---------------|----------|---|-------------|---|-----|-------|------------------|-----------|---|------|-----------|---|---|
| 20/07/2023       Image: Contract of Contract of Co | Date       |      | Payment Type |   | DEP | Ref. No.      | Supplier |   | Notes/Payee |   | Amo | unt V | AT Code          |           |   | VAT  | Nom. Code |   | • |
|                                                                                                    | 20/07/2023 | *    | EFT          | ~ |     | BUS to Galway |          | ~ | Egan Bus Co | ~ | 600 | 00    | Z 0.00% (Zero)   | ~         | · | 0.00 | 4690      | Q | ] |
|                                                                                                    |            |      |              |   |     |               |          |   |             |   |     |       |                  |           |   |      |           |   |   |

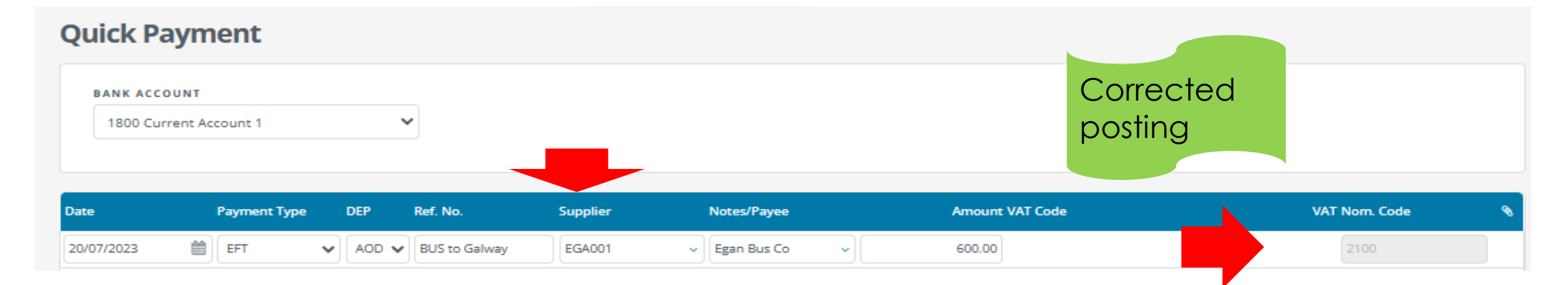

## 3. Useful Supplier reports

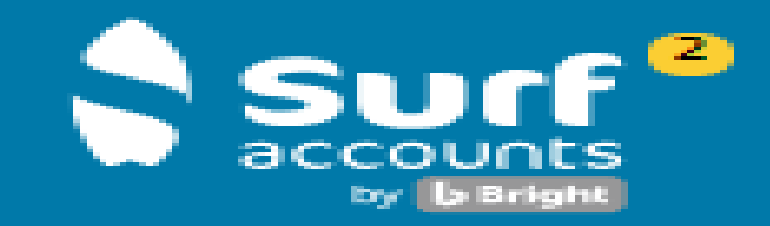

37

🔁 Dashboard Customers 3-🔲 Purchases 38 III Banking 36 💼 General Ledger **3**-1 CRM 3+ III Reports - Add-Ins

## **Useful Supplier Reports**

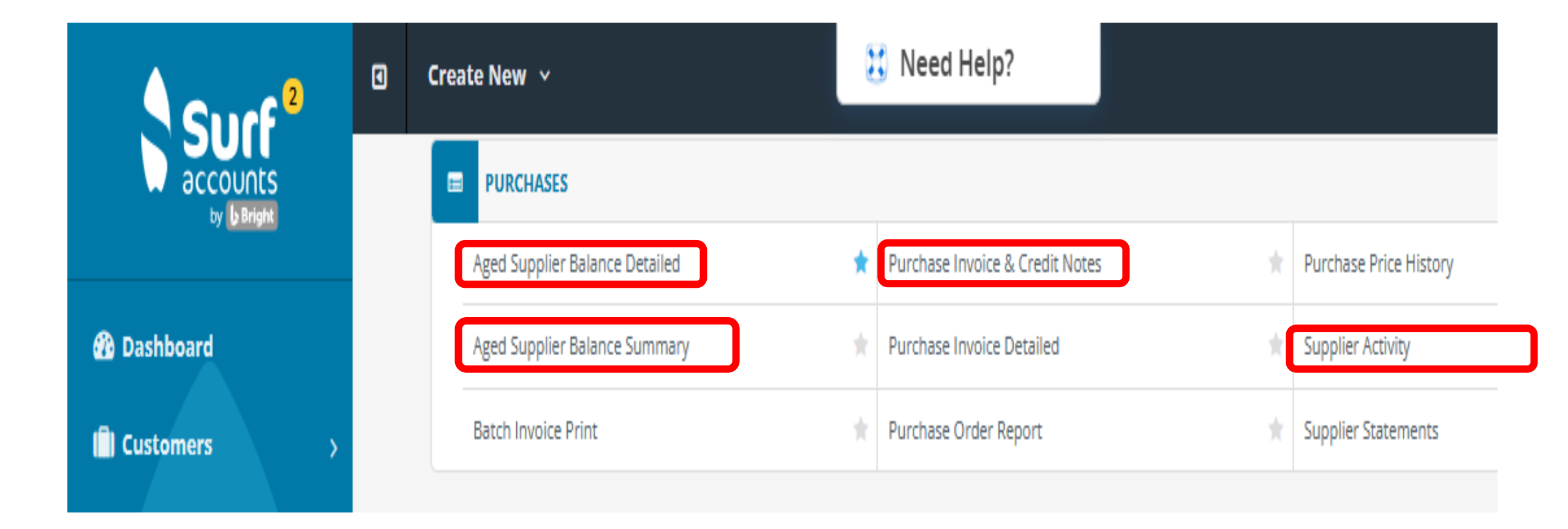

## Aged Supplier Balance Detailed

# Aged Supplier Balance Detailed Back DATE TO SUPPLIER FROM SUPPLIER TO 20/06/2023 Image: Contract of the supplier to the supplier to the supplice to the supplice to the supplice

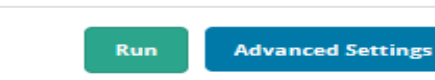

Excel

Print

Current Aging

39

Save

Email

#### Aged Supplier Balance Detailed C&C Demo School Date Range: To 30th Jun 2023 Code Name Current Balance 30 days 60 days 90 days 120 days 150 days 180+ days DUN001 6,000.00 Dunne Electrical Ltd 6,000.00 ----\_ Date Туре Inv. No. Ref. No. Net VAT Gross Outstanding 22/06/2023 324 4,000.00 4,000.00 4,000.00 Invoice -2,000.00 29/06/2023 Invoice 327 2,000.00 2,000.00 -6,000.00 Totals: 6,000.00 6,000.00 STA001 Stacked Office Supplies ------6,000.00 Totals: 6,000.00 -----

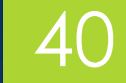

## **Check Control Accounts after posting**

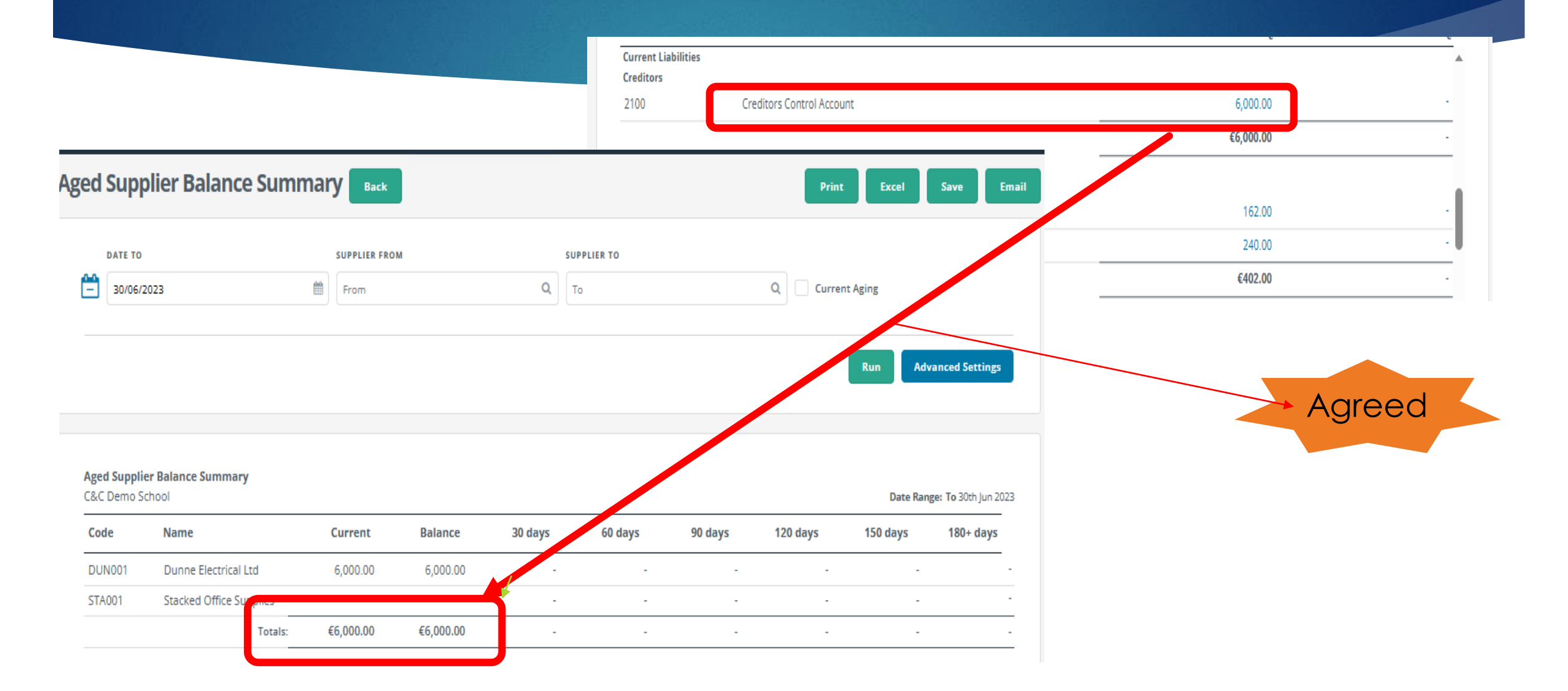

## Purchase Invoice/Credit note Report

#### Purchase Invoice & Credit Notes Back

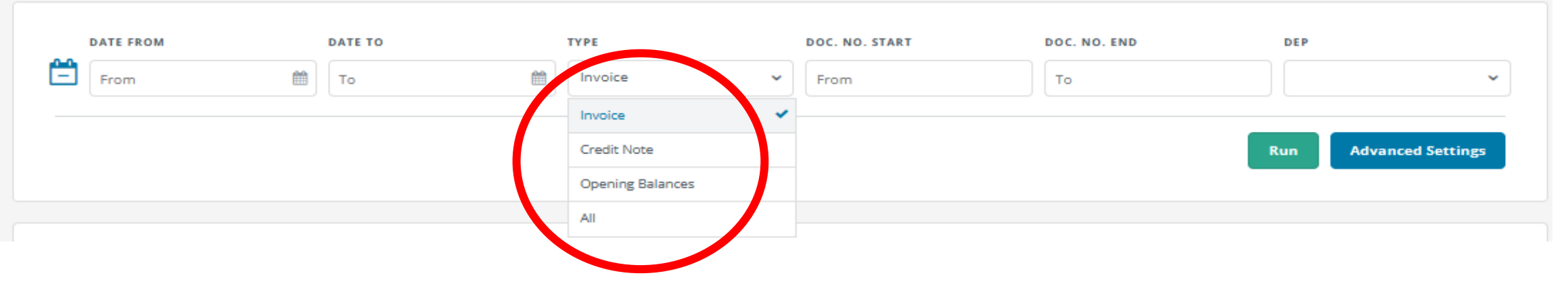

41

Save

Print

Excel

Email

#### Purchase Invoice & Credit Notes C&C Demo School

| Date       | Туре | Doc.No.         | Code   | Name                    | Net       | VAT | Gross     | RCT     |
|------------|------|-----------------|--------|-------------------------|-----------|-----|-----------|---------|
| 01/06/2023 | Inv  | Inv May 23      | DUN001 | Dunne Electrical Ltd    | 1,200.00  | -   | 1,200.00  | 240.00  |
| 01/06/2023 | Inv  | Inv<br>SI147856 | STA001 | Stacked Office Supplies | 320.00    | -   | 320.00    | -       |
| 16/06/2023 | Inv  | Inv SI45678     | STA001 | Stacked Office Supplies | 895.00    | -   | 895.00    | -       |
| 22/06/2023 | Inv  | Inv 324         | DUN001 | Dunne Electrical Ltd    | 4,000.00  | -   | 4,000.00  | -       |
| 29/06/2023 | Inv  | Inv 327         | DUN001 | Dunne Electrical Ltd    | 2,000.00  | -   | 2,000.00  | -       |
| 29/06/2023 | Crn  | Crn SC<br>3216  | STA001 | Stacked Office Supplies | -155.00   | -   | -155.00   | -       |
| 08/07/2023 | Inv  | Inv Inv 450     | EGA001 | Egan Bus Co             | 500.00    | -   | 500.00    | -       |
| 15/07/2023 | Inv  | Inv INV<br>4569 | EGA001 | Egan Bus Co             | 600.00    | -   | 600.00    | -       |
| 18/07/2023 | Inv  | Inv<br>SI654987 | STA001 | Stacked Office Supplies | 465.00    | -   | 465.00    | -       |
|            |      |                 |        | Totals:                 | €9,825.00 | -   | €9,825.00 | €240.00 |

## **Supplier Activity Report**

| Supplier Activi<br>C&C Demo Sch | ity<br>ool          |          |           |           |           | Date Range: 1st Jun | 2023 <b>To</b> 31st J |
|---------------------------------|---------------------|----------|-----------|-----------|-----------|---------------------|-----------------------|
| Date                            | Description         | Doc.No.  | Invoice   | Payment   | Allocated | Outstanding         | Balance               |
| DUN001-Dunne                    | e Electrical Ltd    |          |           |           |           |                     |                       |
| 01/06/2023                      | Inv May 23          | May 23   | 1,200.00  | -         | 1,200.00  | -                   | 1,200.00              |
| 05/06/2023                      | Pay 2               | 2        | -         | 960.00    | -960.00   | -                   | 240.00                |
| 05/06/2023                      | Pay 2 RCT<br>Amount | 2        | -         | 240.00    | -240.00   | -                   | -                     |
| 22/06/2023                      | Inv 324             | 324      | 4,000.00  | -         | -         | 4,000.00            | 4,000.00              |
| 29/06/2023                      | Inv 327             | 327      | 2,000.00  | -         | -         | 2,000.00            | 6,000.00              |
|                                 |                     | Totals:  | €7,200.00 | €1,200.00 | -         | €6,000.00           | €6,000.00             |
| EGA001-Egan                     | Bus Co              |          |           |           |           |                     |                       |
| 07/07/2023                      | Pay 3               | 3        | -         | 500.00    | -500.00   | -                   | -500.00               |
| 08/07/2023                      | Inv Inv 450         | Inv 450  | 500.00    | -         | 500.00    | -                   |                       |
| 15/07/2023                      | Inv INV 4569        | INV 4569 | 600.00    | -         | -         | 600.00              | 600.00                |
|                                 |                     | Totals:  | €1,100.00 | €500.00   | -         | €600.00             | €600.00               |
| STA001-Stacke                   | ed Office Supplies  |          |           |           |           |                     |                       |
| 01/06/2023                      | Inv SI147856        | SI147856 | 320.00    | -         | 320.00    | -                   | 320.00                |
| 16/06/2023                      | Inv SI45678         | SI45678  | 895.00    | -         | 895.00    | -                   | 1,215.00              |
| 29/06/2023                      | Crn SC 3216         | SC 3216  | -155.00   | -         | -155.00   | -                   | 1,060.00              |
| 30/06/2023                      | Pay 1               | 1        | -         | 1,060.00  | -1,060.00 | -                   |                       |
| 18/07/2023                      | Inv SI654987        | SI654987 | 465.00    | -         | -         | 465.00              | 465.00                |
|                                 |                     | Totals:  | €1,525.00 | €1,060.00 | -         | €465.00             | €465.00               |

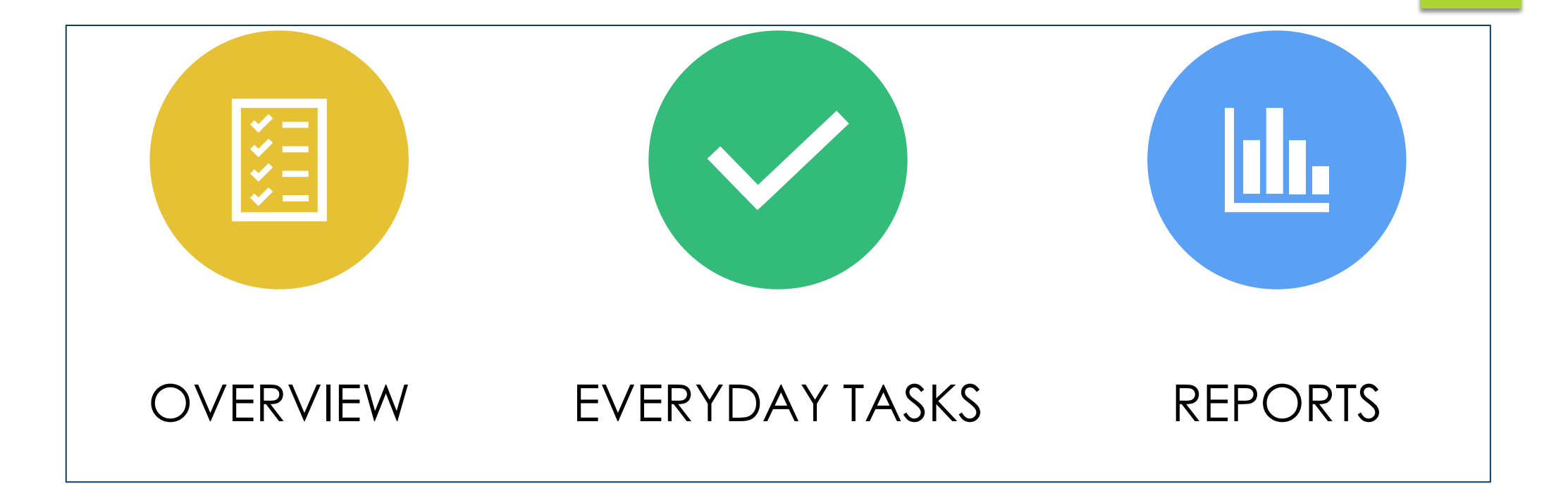

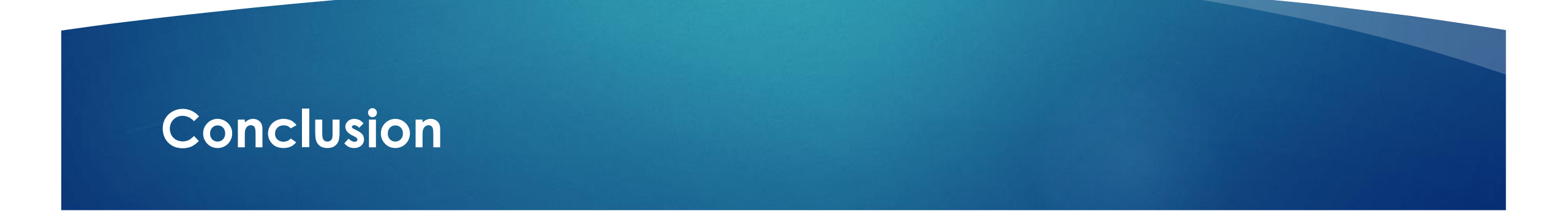

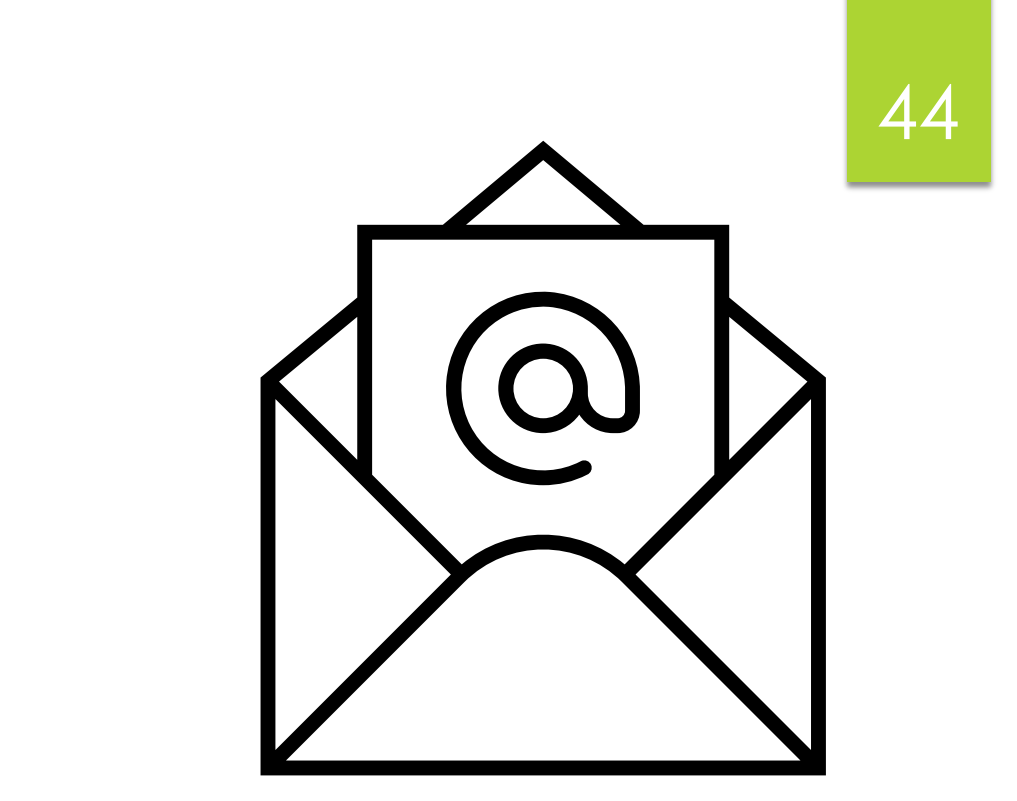

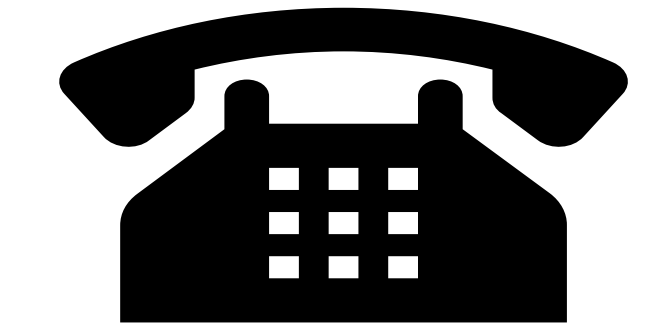

## Contact us: Post Primary Team 01 2690677 email: info@fssu.ie

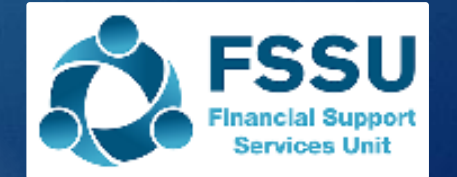

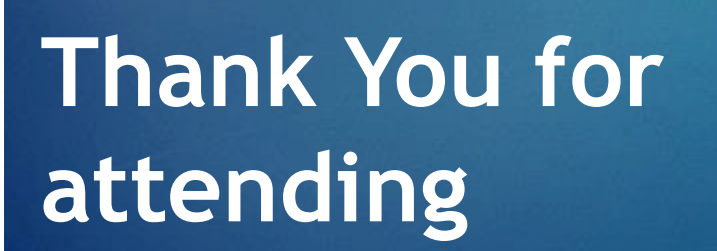

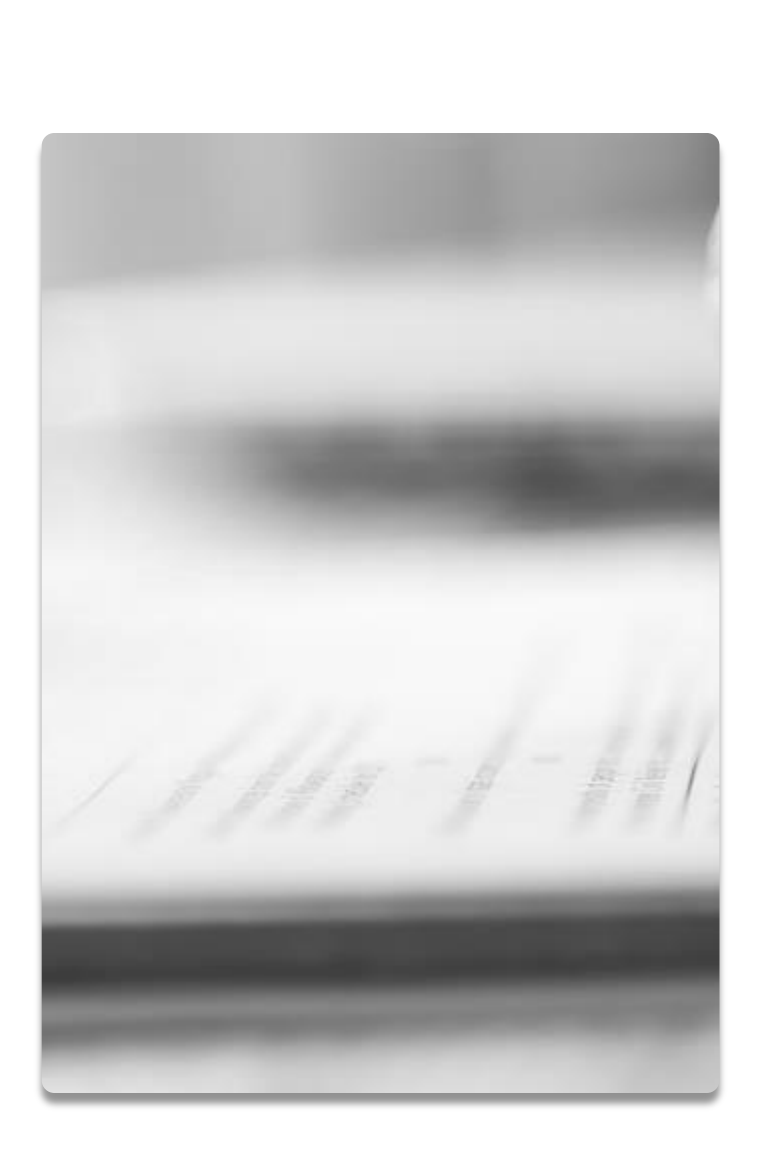

46

Autumn/Winter 2023 Webinars SURF USERS Webinar 6 22<sup>nd</sup> November 2023

# **Q&A to follow**

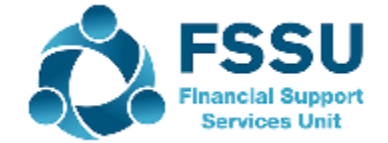